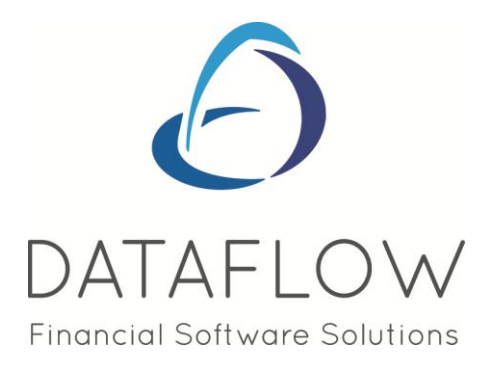

# v9.002 Release Notes

DATAFLOW (UK) LIMITED DATAFLOW HOUSE MILL MEAD STAINES-UPON-THAMES MIDDLESEX TW18 4UQ

TEL: 01784 454171 FAX: 01784 460806 E-MAIL:info@dataflow.co.uk

# **TABLE OF CONTENTS**

| Access Control.       3         SALES LEDGER       3         General       3         View Accounts       3         Document Import Control.       3         Direct Debiting       4         Settlement Discount Parameters       4         Sales/ PURCHASE LEDGER       4         General       4         Invoice/Credit Note Import.       4         View Accounts.       4         Manually Raised Invoices & Credits.       4         PURCHASE LEDGER       5         General       5         Ledger       5         View Accounts.       5         Automatic Payments.       5         NOMINAL LEDGER       5         Stock Enquiry       6         Reger       6         Stock Requiry       6         Reger       6         Stock Itager       7         Stock Itager       7         Stock Itager       7         Stock Itager       7         Stock Itager       7         Stock Itager       7         Stock Itager       7         Stock Itager       7         Stock Itager <td< th=""></td<>                                 |
|----------------------------------------------------------------------------------------------------|
| SALES LEDGER       3         General       3         View Accounts       3         Direct Debiting       4         Settlement Discount Parameters       4         SALES/ PURCHASE LEDGER       4         General       4         Invoice/Credit Note Import       4         View Accounts       4         Manually Raised Invoices & Credits       4         PURCHASE LEDGER       5         General       5         Uiew Accounts       4         Manually Raised Invoices & Credits       4         PURCHASE LEDGER       5         General       5         Ledger       5         View Accounts       5         Automatic Payments       5         NOMINAL LEDGER       6         Stock Enquiry       6         Reports       7         Stock Enquiry       6         Reports       7         Setup       7         Stock Items       7         Setup       7         Stock Items       7         Setup       7         Stock Items       7         Setup       7                                                                     |
| SALES LEDGER       3         General       3         Document Import Control       3         Direct Debiting       3         SALES/ PURCHASE LEDGER       4         General       4         Invoice/Credit Note Import       4         Invoice/Credit Note Import       4         View Accounts       4         Wanually Raised Invoices & Credits       4         PURCHASE LEDGER       5         General       5         Ledger       5         View Accounts       4         Manually Raised Invoices & Credits       4         PURCHASE LEDGER       5         General       5         Ledger       5         View Accounts       5         Automatic Payments       5         NOMINAL LEDGER       5         Account Reconciliation       5         Bank Account Details       6         Stock Enquiry       6         Reports       7         Stock Items       7         Default Company Parameters       7         Stock Items       7         Default Company Parameters       7         Stock Items       7                    |
| General       3         View Accounts       3         Document Import Control       3         Direct Debiting       4         Settlement Discount Parameters       4         Settlement Discount Parameters       4         General       4         Invoice/Credit Note Import       4         View Accounts       4         Manually Raised Invoices & Credits       4         PURCHASE LEDGER       5         General       5         Ledger       5         View Accounts       5         Automatic Payments       5         NOMINAL LEDGER       5         Account Reconciliation       5         Bank Account Details       6         STOCK LEDGER       7         Reports       7         Kits Listing       7         Production Requirement List       7         Stock Items       7         Default Company Parameters       7         SALES ORDER PROCESSING       8         Document Control       8         Generate Works Order       8                                                                                     |
| View Accounts.       3         Document Import Control.       3         Direct Debiting.       4         Settlement Discount Parameters.       4         SALES/ PURCHASE LEDGER       4         General       4         Invoice/Credit Note Import       4         View Accounts       4         Manually Raised Invoices & Credits       4         PURCHASE LEDGER       5         General       5         Ledger       5         View Accounts       5         Automatic Payments       5         NOMINAL LEDGER       5         STOCK LEDGER       6         Ledger.       6         Stock Enquiry       6         Reports.       7         Stock Items       7         Stock Items       7         Default Company Parameters       7         StaLES/ PURCHASE ORDER PROCESSING.       8         Document Control.       8         General       8         Document Control.       8                                                                                                    |
| Document Import Control       3         Direct Debiting       4         Settlement Discount Parameters       4         SALES/ PURCHASE LEDGER       4         General       4         Invoice/Credit Note Import       4         View Accounts       4         Manually Raised Invoices & Credits       4         PURCHASE LEDGER       5         General       5         Invoice/Credit Note Import       4         View Accounts       4         Manually Raised Invoices & Credits       4         PURCHASE LEDGER       5         General       5         Icdger       5         View Accounts       5         Automatic Payments       5         NOMINAL LEDGER       5         Account Reconciliation       5         Bank Account Details       6         STOCK LEDGER       6         Ledger       6         Stock Enquiry       6         Stock Enquiry       7         Stock Indeguirement List       7         Production Requirement List       7         Stock Items       7         Stock Items       7         Default Co |
| Direct Debiting.       4         Settlement Discount Parameters       4         SALES/ PURCHASE LEDGER       4         General       4         Invoice/Credit Note Import       4         View Accounts       4         Manually Raised Invoices & Credits       4         PURCHASE LEDGER       5         General       5         Ledger       5         View Accounts       5         Automatic Payments       5         NOMINAL LEDGER       5         Stock Enquiry       6         Stock Enquiry       6         Regorts       7         Production Requirement List       7         Stock Enquiry       6         Reports       7         Stock Enquirement List       7         Stock Enquirement List       7         Stock Items       7         Default Company Parameters       7         Stock Renores       7         Stock Renores       7         Stock Enquirement List       7         Default Company Parameters       7         Stock Items       7         Default Company Parameters       7         Stock Renores  |
| Settlement Discount Parameters       4         SALES/ PURCHASE LEDGER       4         General       4         Invoice/Credit Note Import       4         View Accounts       4         Manually Raised Invoices & Credits       4         PURCHASE LEDGER       5         General       5         Ledger       5         View Accounts       5         Automatic Payments       5         NOMINAL LEDGER       5         Account Reconciliation       5         Bank Account Details       6         STOCK LEDGER       6         Ledger       6         Stock Enquiry       6         Reports       7         Kits Listing       7         Production Requirement List       7         Stock Items       7         Stock Items       7         Stock Items       7         Stock Items       7         Stock Items       7         Stock Items       7         Stock Items       7         Stock Items       7         Stock Items       7         Stock Items       7         Stock Items                                              |
| SALES/ PURCHASE LEDGER       4         General       4         Invoice/Credit Note Import       4         View Accounts       4         Manually Raised Invoices & Credits       4         PURCHASE LEDGER       5         General       5         Ledger       5         View Accounts       5         Automatic Payments       5         NOMINAL LEDGER       5         Account Reconciliation       5         Bank Account Details       6         STOCK LEDGER       6         Ledger       6         Stock Enquiry       6         Reports       7         Kits Listing       7         Production Requirement List.       7         Stock Items       7         Stock Items       7         Stock Items       7         Stock Items       7         Stock Items       7         Stock Items       7         Stock Items       7         Stock Items       7         Default Company Parameters       7         Stock Items       7         Default Company Parameters       8         Document                                     |
| SALES/ PURCHASE LEDGER       4         General.       4         Invoice/Credit Nate Import       4         View Accounts.       4         Manually Raised Invoices & Credits       4         PURCHASE LEDGER       5         General.       5         Ledger       5         View Accounts.       5         Automatic Payments.       5         NOMINAL LEDGER       5         Account Reconciliation.       5         Bank Account Details       6         STOCK LEDGER       6         Ledger       6         Stock Enquiry       6         Reports       7         Kits Listing       7         Production Requirement List.       7         Setup       7         Stock Items       7         Default Company Parameters.       7         SALES/ PURCHASE ORDER PROCESSING       8         Document Control.       8         Sourcent Control.       8         Generate Works Order.       8                                                                                                    |
| General       4         Invoice/Credit Note Import       4         Manually Raised Invoices & Credits       4         Manually Raised Invoices & Credits       4         PURCHASE LEDGER       5         General       5         Ledger       5         View Accounts       5         Automatic Payments       5         NOMINAL LEDGER       5         Account Reconciliation       5         Bank Account Details       6         STOCK LEDGER       6         Ledger       6         Stock Enquiry       6         Reports       7         Nits Listing       7         Production Requirement List       7         Stock Items       7         Default Company Parameters       7         SALES / PURCHASE ORDER PROCESSING       8         Document Control       8         Generate Works Order       8                                                                                                    |
| Involce/Creat Note Import       4         View Accounts       4         Manually Raised Invoices & Credits       4         PURCHASE LEDGER       5         General       5         Ledger       5         View Accounts       5         Automatic Payments       5         NOMINAL LEDGER       5         Account Reconciliation       5         Bank Account Details       6         STOCK LEDGER       6         Ledger       6         Stock Enquiry       6         Stock Enquiry       6         Stock Itenguirement List       7         Stock Items       7         Stock Items       7                                                               |
| View Accounts.       4         Manually Raised Invoices & Credits       4         PURCHASE LEDGER       5         General       5         Ledger       5         View Accounts.       5         Automatic Payments.       5         NOMINAL LEDGER       5         Account Reconciliation.       5         Bank Account Details       6         STOCK LEDGER       6         Ledger       6         Stock Enquiry       6         Reports.       7         Kits Listing       7         Production Requirement List.       7         Stock Items.       7         Default Company Parameters.       7         SALES ORDER PROCESSING.       8         Document Control.       8         Generate Works Order.       8                                                                                                    |
| Manuality Raised Involves & Creatis       4         PURCHASE LEDGER       5         General       5         Ledger       5         View Accounts       5         Automatic Payments       5         NOMINAL LEDGER       5         Account Reconciliation       5         Bank Account Details       6         STOCK LEDGER       6         Ledger       6         Stock Enquiry       6         Reports       7         Kits Listing       7         Production Requirement List       7         Setup       7         Stock Items       7         Default Company Parameters       7         SALES/ PURCHASE ORDER PROCESSING       8         Document Control       8         Generate Works Order       8                                                                                                    |
| PURCHASE LEDGER       5         General       5         Ledger       5         View Accounts       5         Automatic Payments       5         NOMINAL LEDGER       5         Account Reconciliation       5         Bank Account Details       6         STOCK LEDGER       6         Stock Enquiry       6         Reports       7         Kits Listing       7         Production Requirement List       7         Setup       7         Stock Items       7         Default Company Parameters       7         SALES ORDER PROCESSING       8         Document Control       8         Generate Works Order       8                                                                                                    |
| General 5   Ledger 5   View Accounts 5   Automatic Payments 5   NOMINAL LEDGER 5   Account Reconciliation 5   Bank Account Details 6   STOCK LEDGER 6   Ledger 6   Stock Enquiry 6   Reports 7   Kits Listing 7   Production Requirement List 7   Setup 7   Stock Items 7   Default Company Parameters 7   SALES/ PURCHASE ORDER PROCESSING 8   Document Control 8   Generate Works Order 8                                                                                                    |
| Ledger5Ledger5View Accounts5Automatic Payments5NOMINAL LEDGER5Account Reconciliation5Bank Account Details6STOCK LEDGER6Ledger6Stock Enquiry6Reports7Kits Listing7Production Requirement List7Setup7Stock Items7Stock Items7Stock Items7Stock Items7Stock Items7Stock Items7Stock Items7Stock Items7Stock Items7Stock Items7Stock Items7Stock Items7Stock Items7Stock Items7Stock Items7Default Company Parameters7SALES ORDER PROCESSING8Document Control8Generate Works Order8                                                                                                    |
| View Accounts                                                                                                    |
| Automatic Payments.       5         Automatic Payments.       5         NOMINAL LEDGER       5         Bank Account Details       6         STOCK LEDGER       6         Ledger       6         Stock Enquiry       6         Reports.       7         Kits Listing       7         Production Requirement List.       7         Stock Items       7         Default Company Parameters.       7         SALES ORDER PROCESSING       8         Document Control       8         Generate Works Order       8                                                                                                    |
| NOMINAL LEDGER5Account Reconciliation5Bank Account Details6STOCK LEDGER6Ledger6Stock Enquiry6Reports7Kits Listing7Production Requirement List7Setup7Stock Items7Default Company Parameters7SALES/ PURCHASE ORDER PROCESSING8Document Control8Ganard Control8Generate Works Order8                                                                                                    |
| NOMINAL LEDGER5Account Reconciliation5Bank Account Details6STOCK LEDGER6Ledger6Stock Enquiry6Reports7Kits Listing7Production Requirement List7Setup7Stock Items7Default Company Parameters7SALES/ PURCHASE ORDER PROCESSING8Document Control8Generate Works Order8                                                                                                    |
| Account Reconciliation                                                                                                    |
| Bank Account Details       6         STOCK LEDGER       6         Ledger       6         Stock Enquiry       6         Reports       7         Kits Listing       7         Production Requirement List       7         Setup       7         Stock Items       7         Default Company Parameters       7         SALES/ PURCHASE ORDER PROCESSING       8         Document Control       8         SALES ORDER PROCESSING       8         Document Control       8         Generate Works Order       8                                                                                                    |
| STOCK LEDGER6Ledger6Stock Enquiry6Reports7Kits Listing7Production Requirement List7Setup7Stock Items7Default Company Parameters7SALES/ PURCHASE ORDER PROCESSING8Document Control8SALES ORDER PROCESSING8Document Control8Generate Works Order8                                                                                                    |
| STOCK LEDGER6Ledger6Stock Enquiry6Reports7Kits Listing7Production Requirement List7Setup7Stock Items7Default Company Parameters7SALES/ PURCHASE ORDER PROCESSING8Document Control8SALES ORDER PROCESSING8Document Control8Generate Works Order8                                                                                                    |
| Ledger6Stock Enquiry6Reports7Kits Listing7Production Requirement List7Setup7Stock Items7Default Company Parameters7SALES/ PURCHASE ORDER PROCESSING8Document Control8SALES ORDER PROCESSING8Document Control8Generate Works Order8                                                                                                    |
| Stock Enquiry6Reports7Kits Listing7Production Requirement List7Setup7Stock Items7Default Company Parameters7SALES/ PURCHASE ORDER PROCESSING8Document Control8SALES ORDER PROCESSING8Document Control8Generate Works Order8                                                                                                    |
| Reports.  7    Kits Listing.  7    Production Requirement List.  7    Setup.  7    Stock Items.  7    Default Company Parameters.  7    SALES/ PURCHASE ORDER PROCESSING.  8    Document Control.  8    SALES ORDER PROCESSING  8    Document Control.  8    Generate Works Order.  8                                                                                                    |
| Kits Listing.7Production Requirement List.7Setup.7Stock Items.7Default Company Parameters.7SALES/ PURCHASE ORDER PROCESSING.8Document Control.8SALES ORDER PROCESSING8Document Control.8Generate Works Order.8                                                                                                    |
| Production Requirement List.       7         Setup       7         Stock Items.       7         Default Company Parameters.       7         SALES/ PURCHASE ORDER PROCESSING.       8         Document Control.       8         SALES ORDER PROCESSING       8         Document Control.       8         Generate Works Order.       8                                                                                                    |
| Setup       7         Stock Items       7         Default Company Parameters       7         SALES/ PURCHASE ORDER PROCESSING       8         Document Control       8         SALES ORDER PROCESSING       8         Document Control       8         Generate Works Order       8                                                                                                    |
| Stock Items.       7         Default Company Parameters.       7         SALES/ PURCHASE ORDER PROCESSING.       8         Document Control.       8         SALES ORDER PROCESSING       8         Document Control.       8         Generate Works Order.       8                                                                                                    |
| Default Company Parameters.  7    SALES/ PURCHASE ORDER PROCESSING.  8    Document Control.  8    SALES ORDER PROCESSING  8    Document Control.  8    Generate Works Order.  8                                                                                                    |
| SALES/ PURCHASE ORDER PROCESSING.       8         Document Control.       8         SALES ORDER PROCESSING       8         Document Control.       8         Generate Works Order.       8                                                                                                    |
| SALES/ PURCHASE ORDER PROCESSING.       8         Document Control.       8         SALES ORDER PROCESSING       8         Document Control.       8         Generate Works Order.       8                                                                                                    |
| Document Control                                                                                                    |
| SALES ORDER PROCESSING       8         Document Control.       8         Generate Works Order.       8                                                                                                    |
| SALES ORDER PROCESSING                                                                                                    |
| Document Control                                                                                                    |
| Generate Works Order                                                                                                    |
|                                                                                                    |
|                                                                                                    |
| General 0                                                                                                    |
| General                                                                                                    |
| JOB COSTING                                                                                                    |
| General9                                                                                                    |
| Job Review                                                                                                    |
| Joh Totals by Nominal                                                                                                    |

## N.B. Sections in blue denote new features added to this version

## Users

#### Access Control

• We have introduced a new *Modify Document Invoice* right click option which is accessible when viewing transactions posted against an account. This option can be restricted using *Access Control* if required.

# Sales Ledger

#### General

• The contact type *Sales* was not being displayed within the *Contacts* grid, instead it would display Credit Controller. This has been rectified.

#### View Accounts

- A new *Statement e-Mail* column has been added to this view. The Statement e-Mail column will display the recipient address where the Statement will be emailed for that account.
- We have introduced a new *Modify Document Invoice* right click option which is accessible when viewing transactions posted against an account. This option will allow you to modify various elements of updated Document Invoices, including the Invoice address.

| Sum                                  | Ctrl+S       |
|--------------------------------------|--------------|
| Calculator                           | Shift+Ctrl+C |
| Search                               | Ctrl+H       |
| Filtered                             | Ctrl+F       |
| Change highlight colour              | Shift+Ctrl+O |
| Modify Document Invoice              | Ctrl+V       |
| View Allocations                     | Ctrl+A       |
| View Details                         | Ctrl+D       |
| View Notes                           | Ctrl+N       |
| View Source                          | Ctrl+T       |
| View Orders                          | Ctrl+R       |
| View Query Logs                      | Ctrl+Q       |
| Toggle Bank Payment Received         | Ctrl+B       |
| View Letter History                  | Ctrl+E       |
| View Scanned Document                | Ctrl+Z       |
| Add Scanned Transaction Documents    | Ctrl+B       |
| Modify Scanned Transaction Documents | Ctrl+W       |
| Modify Scanned Account Documents     | Ctrl+I       |

#### Invoicing

#### **Document Import Control**

• A new Remove All button has been added to this window. This button will allow users to remove all invoices that have not been *Approved* for Invoice conversion in one click.

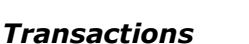

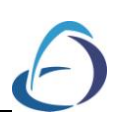

### **Direct Debiting**

• This routine has had a slight amendment when processing BACS. A new feature has been integrated into the *Nominal Ledger Bank Accounts* setup where you can specify independent BACS output formats for different Bank Accounts. If you adopt this feature and predefine an output file name and save location you will not be able to amend these details through the Direct Debiting routine.

#### Setup

#### **Settlement Discount Parameters**

• A screen glitch occurred when adding a new settlement discount and toggling between the Day/Period Age Parameters. This has been rectified.

## Sales/ Purchase Ledger

#### General

• You can now display the *Payment Type* description on various reports by inserting the field and using rename control:

For Payment kind select S\_PAYTYP as the datafield then use the right click rename the control option to rename the field to dbtPaymentType

For Statement Frequency select S\_PAYTYP as the datafield then use the right click rename the control option to rename the field to dbtStatementFreq

For duedays type select S\_DUETYP as the datafield then use the right click rename the control option to rename the field to dbtDueDaysType

#### Invoice/Credit Note Import

• You weren't able to populate or amend the CCCN detail on imported invoices awaiting update. This has been corrected.

#### Ledger

#### **View Accounts**

• The address field caption for Post Code has been changed from Code to read Post Code.

#### Transactions

#### Manually Raised Invoices & Credits

- If an Invoice with no EC country Code or CCCN was entered subsequently into the same invoice batch containing invoices with EC detail, this EC detail would then appear blanked out. The EC information would still correctly update and appear on relevant reports, such as the EC Sales and Intrastats Listings.
- The VAT drop down has been lengthened to incorporate more of the description.

# Purchase Ledger

## General

- The contact type *Sales* has been changed to read *Purchase*.
- The contact type *Purchase* was not being displayed within the *Contacts* grid, instead it would display Credit Controller. This has been rectified.

### Ledger

#### **View Accounts**

• A new *Remittance e-Mail* column has been added to this view. The Remittance e-Mail column will display the recipient address where the Remittance will be emailed for that account.

#### Transactions

#### **Automatic Payments**

- This routine has had a slight amendment when processing BACS. A new feature has been integrated into the *Nominal Ledger Bank Accounts* setup where you can specify independent BACS output formats for different Bank Accounts. If you adopt this feature and predefine an output file name and save location you will not be able to amend these details through the Automatic Payments routine.
- A new *Remittance e-Mail* column has been added to the *Accounts* tab when processing payments for accounts where the remittance is emailed. The column will display the remittance advice recipient email address.

# **Nominal Ledger**

## Transactions

#### Account Reconciliation

• A display issue was found with the amounts being returned for the Opening and Cleared balance. If transactions were posted in an alternative currency to the Bank Accounts home currency this alternate currency value was being combined with the home currency and included as part of the Opening and Cleared balance.

This is incorrect and has been rectified.

#### Setup

#### **Bank Account Details**

• In earlier versions you were limited to a single BACS output file format systemwide. We have now added the ability to associate independent BACS formats to individual bank accounts.

Two new tabs have been added to the Bank Accounts Details window, *Direct Debiting (Sales)* and *BACS Payments (Purchase)*. The configuration of these additional tabs control which format will be adopted for each bank account, the given file name and the destination the output file will be saved to. You may even set the system to automatically append the time and date to the file name making it unique.

| Account Details Direct Debiting (S                                                                                                    | ales) BACS Payments (Purchase)            |
|----------------------------------------------------------------------------------------------------|-------------------------------------------|
| Bacs Format Bacs Format Bacs Format BACCG Bacs Format BACCG Bacs Format BACCG Bacs Format BACS Filepa File Na File Na | Parameters th Add Date & Time to Filename |

|                                                                       | Account Details                                                  | Direct D                                                       | ebiting (Sales)                                        | BACS Payments (Purchase) |
|-----------------------------------------------------------------------|------------------------------------------------------------------|----------------------------------------------------------------|--------------------------------------------------------|--------------------------|
| Bacs Format<br>SDF<br>Hexagon<br>HOBS<br>Natwest<br>Fixed<br>Barclays | C Royline<br>AIB<br>Lloyds Link<br>AIB IBP<br>WINBACS<br>HSBSnet | C RBS Bankline<br>C CAPS<br>C Barclays .NET (SIF)<br>C PayBase | BACS Parameters<br>Filepath<br>File Name<br>Add Date 8 | . Time to Filename       |

# **Stock Ledger**

#### Ledger

#### **Stock Enquiry**

• We have introduced a new Advance Filter option access via right clicking on the Stock Enquiry grid.

| : | Sum                      | (       | Ctrl+S     |                         |           |          |
|---|--------------------------|---------|------------|-------------------------|-----------|----------|
| ( | Calculator               | Shift+( | Ctrl+C     |                         |           |          |
| : | Search                   | C       | Ctrl+H     |                         |           |          |
| 1 | Filtered                 |         | Ctrl+F     |                         |           |          |
| ( | Change highlight colour  | Shift+C | Ctrl+O     |                         |           |          |
| 1 | Include obsolete stock   | ſ       | Stock      | Enquiry Advanced Fi     | lter      |          |
| - | Advanced Filter          |         | -Filter or | tions                   |           | ]        |
| ' | View kits                |         |            |                         |           |          |
| 1 | Modify scanned documents |         |            | sical greater than zeru |           |          |
| 1 | Validate balance         |         |            |                         | 2         |          |
| _ | 1                        |         |            |                         | 3         |          |
|   |                          |         |            |                         | <b>OK</b> | 😵 Cancel |

• We introduced a new feature in a previous version to display the supplier details when hovering over a Stock record within the Stock Enquiry. We have now incorporated the supplier *Cost* information.

| ۷.۵ | ۵. پ |          | 9 I         | 9 I       | <b>0</b> |      | 9 |   |
|-----|------|----------|-------------|-----------|----------|------|---|---|
| 7.5 | 7.5  | Supplier | Part Number | Lead Time | Default  | Cost |   | ļ |
| 200 | 90   | 5M       |             | 0         | Yes      | 7.50 |   | ļ |
| 100 | 100  |          | <u> </u>    | o         | 0        |      | ~ | i |

#### Reports

#### **Kits Listing**

• At present this report returns information up to one component level. This has now been adjusted, if the same KIT code is entered into the *From/To* report criteria selection boxes the report will list all associated sub assemblies.

#### **Production Requirement List**

• At present this report returns information up to one component level. This has now been adjusted, if the components are sub-assemblies this report will also detail all associated components.

#### Setup

#### **Stock Items**

- A new Copy Kit? parameter has been added to the right click Copy Stock Record window. This parameter will only be active if the selected code is flagged as a Kit. If this parameter is ticked all associated components and sub-components will be adopted by the new stock record.
- A glitch was found when attempting to enter a value into the *Profit Margin Percentage* field; the cursor would jump onto the next field when initial input was attempted. Re-selecting the field the input would be fine. This has been corrected.

#### **Default Company Parameters**

• New Auto Generate sub-assemblies (via Sales Order) parameters have been added to this window. These parameters will affect the way Works Orders are created by the Generate Works Order option within Sales Order Processing.

The new parameters:

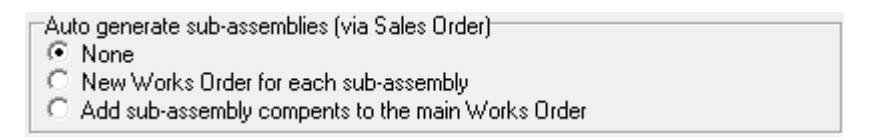

<u>None</u>

If None is selected the system will work as it always has. It will raise a Works Order for the components of the selected Kit.

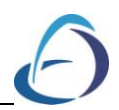

New Works Orders for each sub assemblies

If this option is chosen the system will create Works Order for each component and assign a unique sequential reference to the relating Works Orders.

Add sub assemblies components to the main works order

If this option is selected the system will generate a single Works Order but this Works Order will also include the sub assemblies required to make up the KIT components.

# Sales/ Purchase Order Processing

#### Orders

#### **Document Control**

- The Stock Balance pop-up would always display when either adding or modifying an Order regardless of whether an existing line was modified or new line added. This has been rectified.
- The *Complete Line* option will now display a confirmation prompt prior to completing the action.

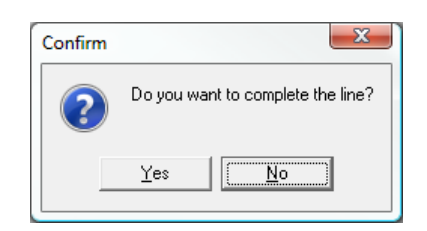

# **Sales Order Processing**

#### Orders

#### **Document Control**

- The right click *View Stock Balances* option is now available for the Quotation transaction type.
- The right click *View Stock History* option is now available for the Quotation transaction type.

#### **Generate Works Order**

• New Auto Generate sub assembly (via Sales Order) parameters have been added to the *Stock Ledger Setup/ Default Company Parameters* window. These parameters will affect the way Works Orders are created by the *Generate Works Order* option within Sales Order Processing.

The new parameters:

Auto generate sub assembly (via sales order)

- 💽 None
- O New works orders for each sub assemblies
- Add sub assemblies components to the main works order.

#### <u>None</u>

If None is selected the system will work as it always has. It will raise a Works Order for the components of the selected Kit.

New Works Orders for each sub assemblies

If this option is chosen the system will create Works Order for each component and assign a unique sequential reference to the relating Works Orders. Add sub assemblies components to the main works order

If this option is selected the system will generate a single Works Order but this Works Order will also include the sub assemblies required to make up the KIT components.

# **Purchase Order Processing**

#### General

• The system was allowing users to delete Purchase Ledger accounts with no transaction history but have Job Costing assignment. An additional condition has now been built into the system to check for Job Costing assignment in addition to transactional audit/batch records.

# Job Costing

#### General

• Additional system checks are now performed for the following transaction types when a cost line is removed from a job:

Accrued Open PO's Accrued Labour to Completion Accrued Remaining Estimates Accrued Warranty Costs Accrued COS

#### Ledger

#### Job Review

• A display issue was found whereby the *Currency Amount* column when viewing transactions would be blank. This display issue would only arise if the specified currency on the source Order containing the Job Costing detail was altered without amending any other detail on the source Order.

#### Reports

#### Job Totals by Nominal

• The period expenditure P&L column will now account for *Reversed Accrued Remaining Estimates* within its calculation.